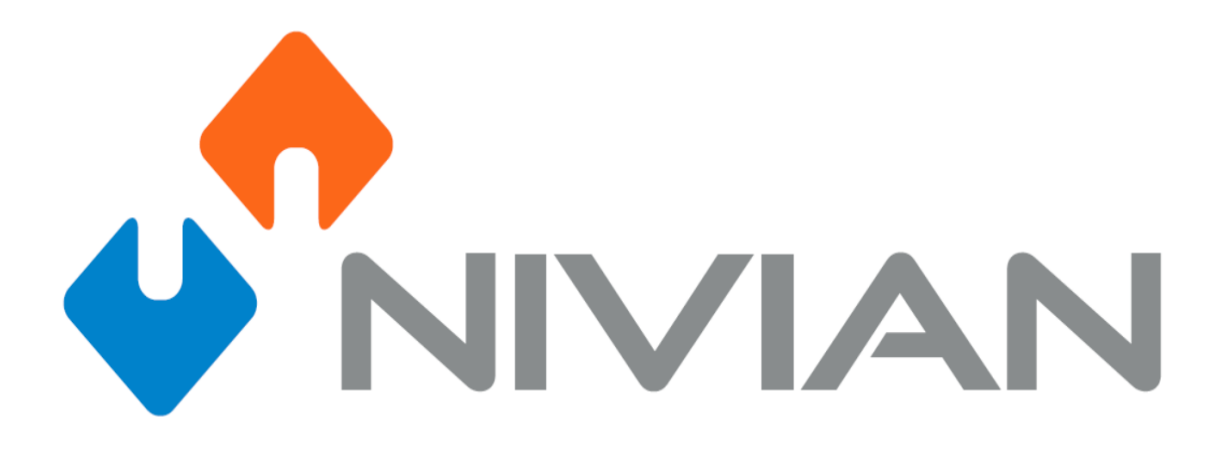

Manual para la configuración de eventos

# 4.9 Eventos

## 4.9.1 Evento de detección de movimiento

# Descripción de la función: Esta opción activa una señal y emite la señal cuando se detecta un objeto moviéndose en la pantalla seleccionada.

#### Cómo hacer esto:

1. Haga clic con el botón derecho en la interfaz principal, haga clic en Configuración del sistema en el menú contextual y escriba la interfaz Configuración del sistema.

2、 Haga click izquierdo en Config. Grabación , seleccione el canal y el modo de grabación como se muestra en la imagen.

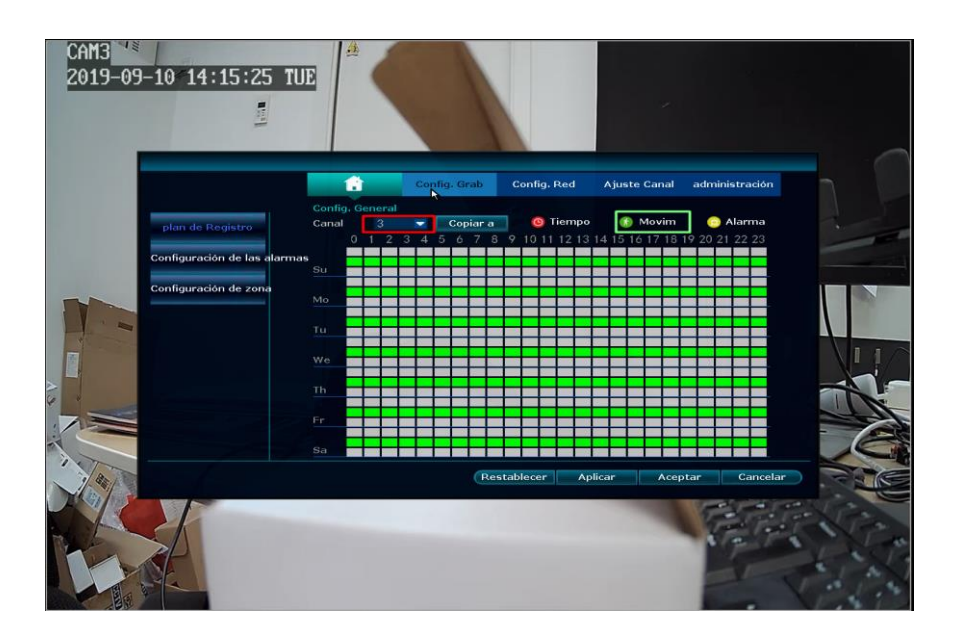

3、 Seleccione Ajuste de canal- - Detección de movimiento. Tal y como se muestra en de la siguiente imagen:

| 2019-09-10 14:16:29                                                  | TUE                                                                                                    |
|----------------------------------------------------------------------|----------------------------------------------------------------------------------------------------|
| Config. Codifie<br>Config.PTZ<br>OSD Canal<br>Detecc. Mov<br>Bitrate | Config. General Config. Grab Config. Red Ajuete Canal administración Canal 3 Detección Mavim Dara de Alarma Desegundos Sensibilidad General Desegundos Canal 3 Config. Red Ajuete Canal Habilitar Habilitar Habilitar PIR Modo de corte de Mada infrarrojo Armando tiempo Editar Area Alarma Alarma Alarma Alarma Alarma Alarma Alarma |
|                                                                      | Aplicar Aceptar Cancelar                                                                                                    |

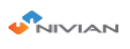

- 4. Ajuste la sensibilidad de detección de movimiento.
- 5. Seleccione la duración de la alarma y el tipo de notificación que quiere recibir.
- 6. Haga click en la casilla habilitar para que funcionen todas las configuraciones seleccionadas
- 7、 Haga clic en el botón Aplicar para guardar la configuración.

## Descripción

- La selección de sensibilidad tiene cinco marchas: más alta, más alta, moderada, más baja, más baja, más alta sensibilidad significa que los objetos en movimiento son más fáciles de detectar.
- Los métodos de procesamiento de detección móvil son alarma, zumbador, notificación en correo electrónico, alarma APP de teléfono móvil.
- Si el método de procesamiento de detección de movimiento selecciona una alarma, el modo de funcionamiento debe seleccionarse como "normalmente activado" en los ajustes de grabación - gt; ajustes de alarma.
- Compruebe la alarma APP de la máquina del reproductor, puede mover la información de alarma de detección enviada al cliente en la nube del teléfono móvil fácil de ver.

## 4.9.2 Evento de pérdida de vídeo

**Descripción de la función:** Si se pierde la señal de vídeo de un canal, el evento se puede procesar a tiempo.

Cómo hacer esto:

1. Haga clic con el botón derecho en la interfaz principal, haga clic en Configuración del sistema en el menú contextual y escriba la interfaz Configuración del sistema.

- 2、 Seleccione Configuración de canal- Detección de vídeo.
- 3、 El tipo de detección selecciona Pérdida de vídeo. Tal y como se muestra en de la siguiente imagen:

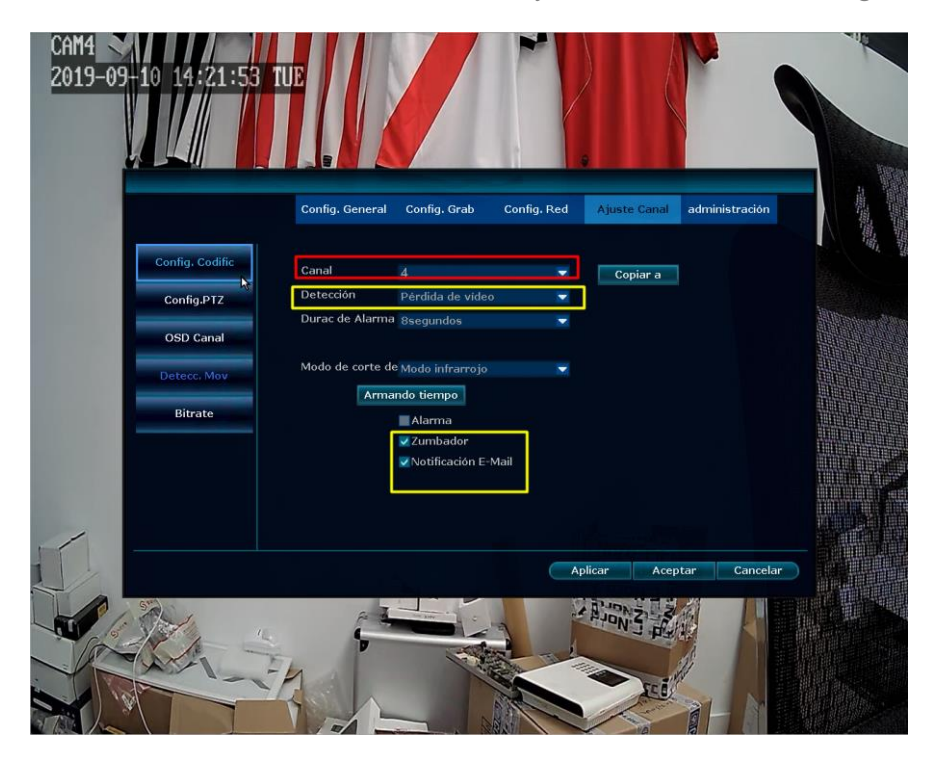

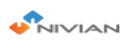

- 4. Establezca la duración de la alarma y compruebe el procesamiento de detección de movimiento.
- 5、 Haga clic en el botón "Aplicar" para guardar la configuración.

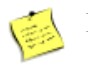

### Descripción

• Si la configuración de los otros canales es coherente con el canal, seleccione el canal y haga clic en Copiar a.

# 4.9.3 Configuración de alarma.

En este modelo concreto no hay salidas ni entradas de alarma por lo que no hay posibilidad de configurarlo

Por lo que configurar o intentar usar las siguientes opciones no producirá ningun cambio en la configuración.

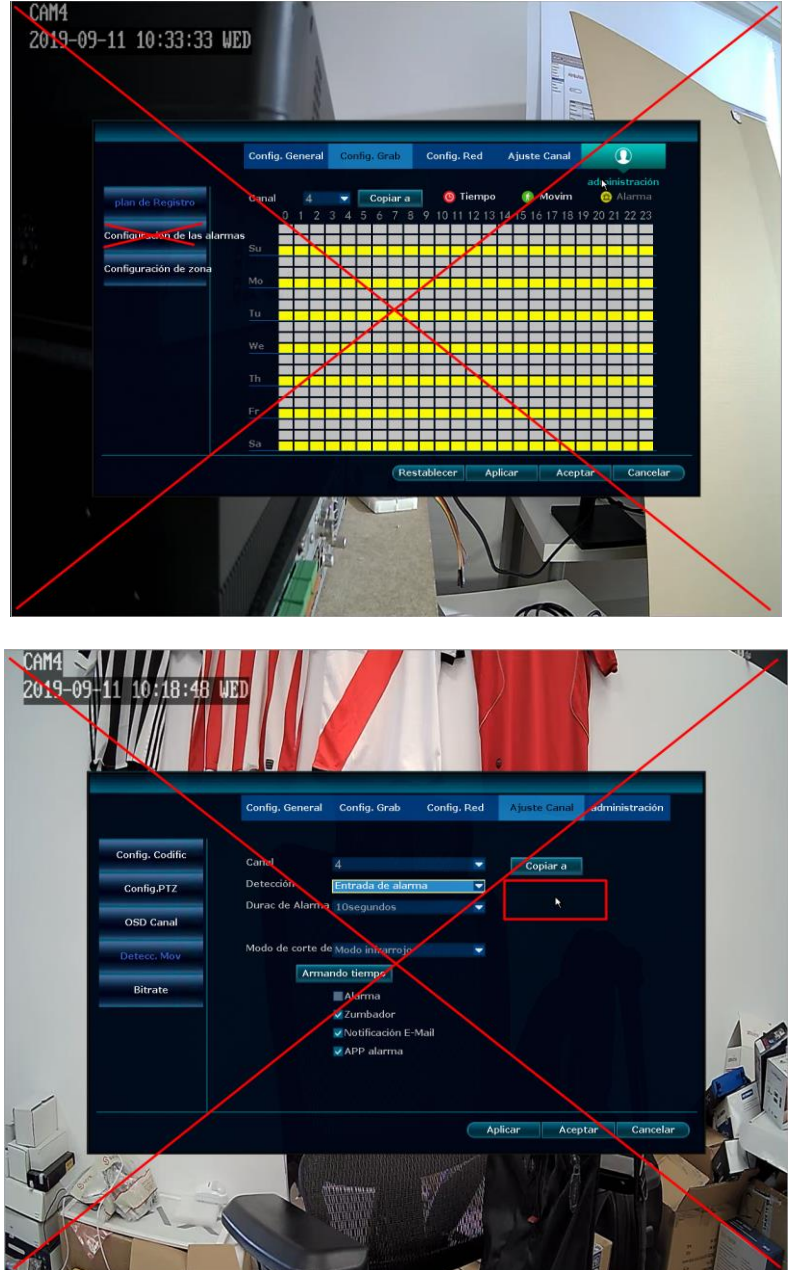